# 就業 e 化平台 廠商使用手冊

# 1 申請帳號:

1.1 在瀏覽器輸入網址 <u>http://job.chihlee.edu.tw/</u> 按下校內熱門連結右下角 more。

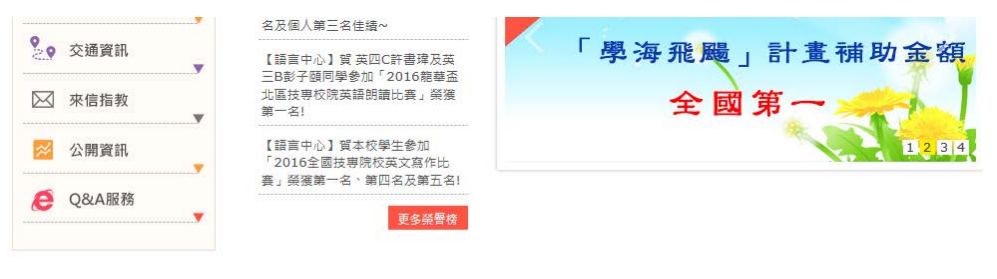

| 4 ● 政府推廣專區       | 於 校內熱鬥連結      | <u>「」」</u> 校園資訊 | 」。 近期活動焦點  |
|------------------|---------------|-----------------|------------|
| Contact Taiwan   | 大學生就業求職網      | 致理行事曆           | 校園宣導活動     |
| 文化資料開放服務網        | Study Away 諮詢 | 致理校内分機          | 致理雲端虛擬電腦教室 |
| 2017臺北世界大學運動會志工網 | 榕園電子報         | CVHS            | 敘事力        |
| 高教創新轉型plus       | 菁英典範業師資源系統平台  | 全校法規查詢          | 閱讀與書寫      |
| Nore             |               |                 | <b>NOR</b> |

1.2 按下就業 e 化平台並登入首頁 (畫面如下圖所示)。按下登入後即可進入登入頁面。

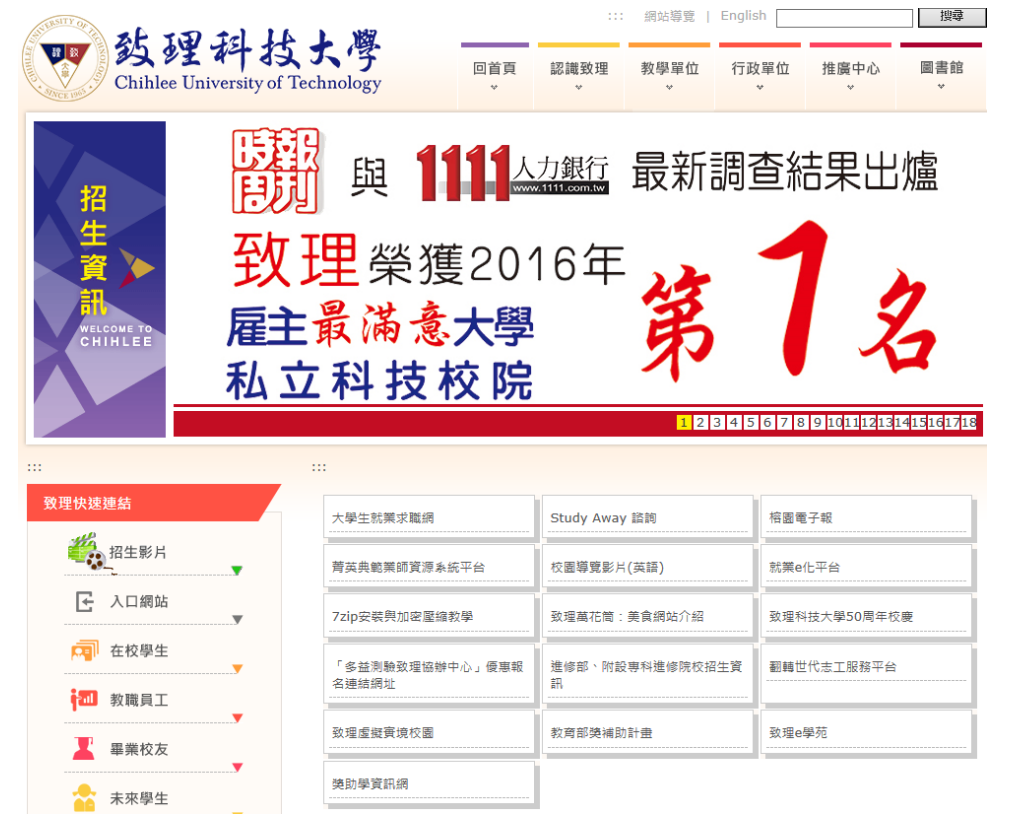

|                                                                                                    | 优 <mark>業e化平台</mark><br>≊⋋    ●                     |                                                                                                    | 0                                                                                           |
|----------------------------------------------------------------------------------------------------|-----------------------------------------------------|----------------------------------------------------------------------------------------------------|---------------------------------------------------------------------------------------------|
| 就業銅結 more<br>【人質面面觀】 張平沼: 台湾人才被救<br>育拖累了<br>【職業新人種】學生挑戰職場 微軟老<br>總: 要多發問<br>【職業新人種】 職渥金飯碗 從實習訂<br>基礎<br>【職業新人種】 職場專家: 千滿別数女 | 地 監:<br>地 監:<br>職務観知:<br>職 議 学:                     | 產業類別:<br>産業類別:<br>職務類別:<br>条 科:                                                                                                    | 找人才<br>▼<br>▼<br>                                                                           |
| 兒溫文馨雅<br>【人資面面觀】 詳友柏 帶人就是用心                                                                                                 | 次職                                                  | 依產業別         依地區           行政/總濟/法務績(480)            客服/門市/業務/貿易類(413)            明時相關類(2)            資材/物流/運輸稿(47)            文字/傳媒工作稿(11)            軍警消/保主錄(2) | 財會/金融專業績(166)<br>餐飲/旅遊/美容美経績(311)<br>生産業績/总帯/環衛績(15)<br>營建/製儲績(5)<br>營港/製儲績(5)<br>募進(整備(31) |
| 理<br>致壇科技大學職涯發展暨校<br>Mail: v201@mail.chihlee.edu<br>220 新北市板橋面支/C級一段                                                        | 友服務施査督就業輔導中心<br>tw<br>313號 電話:(02)2257-6167朝1222.(0 | 2)2256-1570 御寬:(02)2255-9674                                                                                                    |                                                                                             |

1.3 在廠商登入畫面上點選『申請帳號』按鈕。

|            | 0.3                                                                                            | <mark>就業e化平台</mark><br><sup>登入</sup><br>廠商登入                                                                    |                                                         | <ul> <li>- 學生學習歷程檔案</li> <li>〇</li> </ul> |
|------------|------------------------------------------------------------------------------------------------|----------------------------------------------------------------------------------------------------|---------------------------------------------------------|-------------------------------------------|
| 廠商登入家      | 申请帳號 忘記密碼<br>沈業e化平台                                                                            |                                                                                                    |                                                         | 就業e化首頁                                    |
| 電話號碼<br>密碼 | :                                                                                              | ¥請輸入正確的電話格式,例                                                                                                   | ex:0222576167#1222                                      |                                           |
| ✓ 確認送      | 出 尚未加入嗎? 🧾 🖉                                                                                   | 商申請                                                                                                    |                                                         |                                           |
|            |                                                                                                |                                                                                                    |                                                         |                                           |
|            |                                                                                                |                                                                                                    |                                                         |                                           |
| 建築         | <mark>致理科技大學職涯發展</mark><br>Mail: v201@mail.chihlee<br>220 新北市板橋區文化路<br>Copyright @ 2011 Chihle | <b>暨校友服務處實習就業輔導中心</b><br>.e <b>du.tw</b><br>一段313號 電話:(02)2257-6167轉1<br>re Institute of Technology. All Rights | 222,(02)2256-1570 <b>傳真:</b> (02)2255-9674<br>Reserved. |                                           |

1.4 填寫申請表單,全部填寫完成後,請按最下方的『確認送出』按鈕,即完成申請的動作。

| 廠商登入 申請帳          | 息 忘記密碼                                                                                                    |
|-------------------|----------------------------------------------------------------------------------------------------|
|                   |                                                                                                    |
| ※為必填欄位            |                                                                                                    |
| ※公司名稱:            |                                                                                                    |
| - 11年かり - ・       | 請評填公司全名,若為分公司、據點、部門等單位申請,請加註分公司、據點、部門單位名稱                                                                                      |
| ∞ 嗬船人。<br>※ 杏茉緒期。 | ×                                                                                                    |
| ◇ 座未規別・           |                                                                                                    |
| <b>産</b> 兼抽处;     |                                                                                                    |
| ※統一編號:            | * 此項目一經確認無法修改,請仔細檢查。                                                                                                    |
| 員工:               |                                                                                                    |
| 資本額:              | 0 億 0 萬元                                                                                                    |
| *電話:              | * 此項目一經確認無法修改,請仔細檢查。                                                                                                    |
| ł                 | 電話為日後登入之帳號, 若為分公司、據點、部門申請請填寫申請單位的電話(ex:0222576167#1222)                                                                        |
| 手機:               |                                                                                                    |
| 傳真號碼:             |                                                                                                    |
| ※ 縣市:             | ×                                                                                                    |
| 營利事業登記部<br>確認送出   | 2: 選擇檔案 未選擇任何檔案<br>* 請上傳ipeg 、 gif 、 jpg 、 png 、 pdf、 doc、 docx 等格式檔案, 主動上傳營利事業登記邊將可加快審核速度<br>* 申請完成後, 會將您的帳號密碼寄至您所輸入的e-mail信箱 |
| 出現下區              |                                                                                                    |
|                   | 70                                                                                                    |
|                   | ☆ · · · · · · · · · · · · · · · · · · ·                                                                                        |
|                   | 親愛的廠商,感謝您的註冊!,已將您的帳號密碼寄至您登記的e-mail信箱<br>註冊申請後仍需2至3個工作日做審核,敬請耐心等候,我們將會儘速處理,謝謝!                                                  |
|                   | 《回前頁 登入就葉e化 厥商請由此登入<br>1 秒後將自動轉百                                                                                               |

若沒有動作,您也可以直接 點擊前往。

1.5 等待學校管理人員審核通過。

1.6 檢查電子郵件取得密碼並測試是否可以順利登入。

就業e化平台

#### 致理科技大學實習就業e化平台歡迎您的使用 說明書示範廠商您好:

親愛的廠商,感謝您的註冊! 您的帳號0216881688 您的密碼: 密碼修改:您可以在登入系統後修改密碼。

連結至: 實習就業e化平台

註冊申請後仍需2至3個工作日做審核 敬請耐心等候,我們將會儘速處理,謝謝!

9674

敬祝早日覓得人才,生意昌隆

致理科技大學職涯發展暨校友服務處實習就業輔導中心敬上

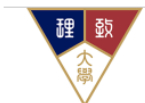

致理科技大學職涯發展暨校友服務處實習就業輔導中心 Mail: v201@mail.chihlee.edu.tw

220 新北市板橋區文化路一段313號 電話: (02)2257-6167轉1222, (02)2256-1570 傳真: (02)2255-

Copyright @ 2011 Chihlee Institute of Technology. All Rights Reserved.

如果出現下圖所顯示之畫面代表帳號還未被核准,請稍後再試或通知校方管理人員進行處理。

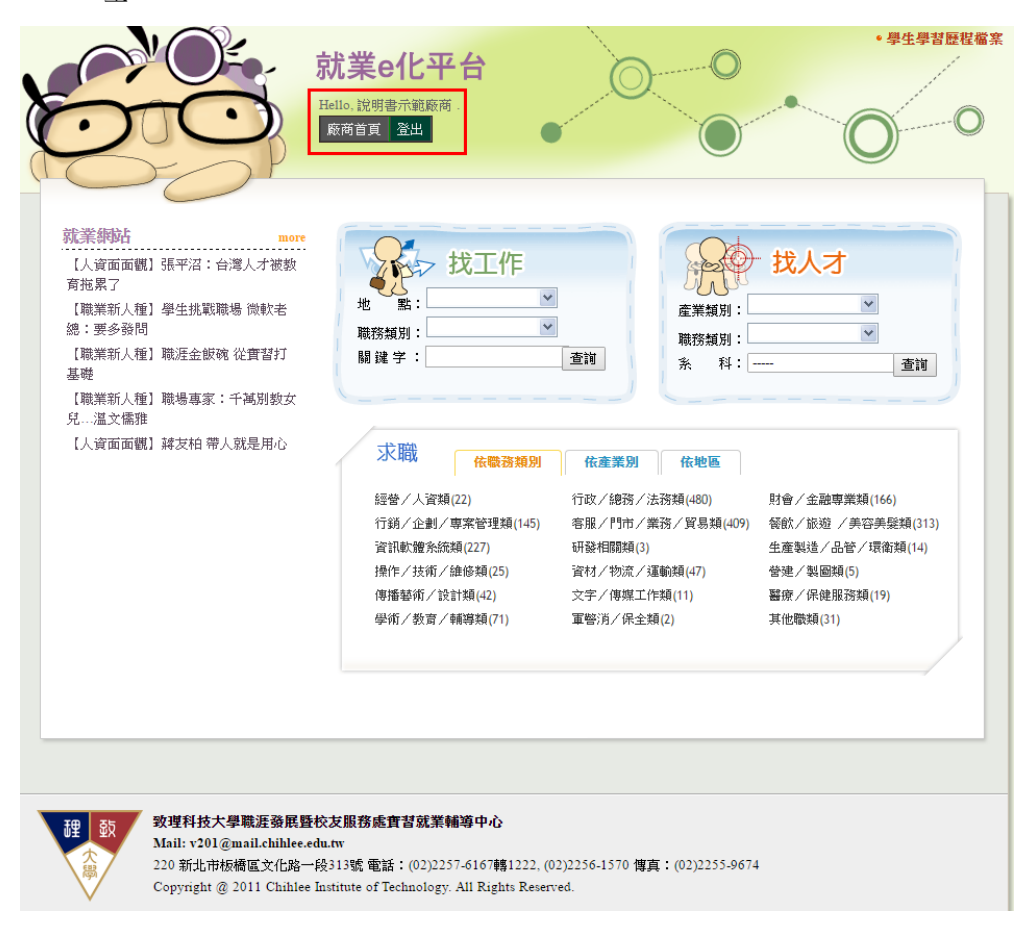

- 2 登入就業 e 化平台:
  - 2.1 登入畫面:輸入您的電話號碼與密碼後,按下確認送出按鈕即完成登入動作。

| 麻商塗入<br>廠商登入意 | 申请操致 忘記密碼<br>就業e化平台                                                                         | 就業e化平台                                                                                              | •                                                  |             | • 學生學習歷程檔案<br>就業e化首頁 |
|---------------|---------------------------------------------------------------------------------------------|----------------------------------------------------------------------------------------------------|----------------------------------------------------|-------------|----------------------|
| 電話號碼<br>密碼    | :                                                                                           | ※請輸入正確的電話格式,例                                                                                       | Jex:0222576167#1222                                |             |                      |
| ✓ 確認決         | 长出 尚未加入嗎? 🧹 👧                                                                               | 前申請 🛛 💌 忘記密碼                                                                                        |                                                    |             |                      |
|               |                                                                                             |                                                                                                    |                                                    |             |                      |
|               |                                                                                             |                                                                                                    |                                                    |             |                      |
|               |                                                                                             |                                                                                                    |                                                    |             |                      |
| 建数            | <b>致理科技大學職涯發展開</b><br>Mail: v201@mail.chihlee.<br>220 新北市板橋區文化路-<br>Copyright @ 2011 Chihle | <b>登校友服務處實習就業輔導中心</b><br>edu.tw<br>一段313號 電話:(02)2257-6167轉<br>e Institute of Technology. All Right | 1222, (02)2256-1570 <b>博真:</b> (0:<br>ts Reserved. | 2)2255-9674 |                      |

2.2 廠商首頁:登入後即會看見以下畫面,就代表登入成功

|                                                                                                    | 就業e化平台<br>Hello、實輔中心測試.<br>廠商首頁 刊登職缺 職缺列表 数                                                                                                | 集合清單 人才搜尋 問卷填寫 登.                                                                                                    | • 學生學習歷程檔案                                                                                                    |
|----------------------------------------------------------------------------------------------------|----------------------------------------------------------------------------------------------------|----------------------------------------------------------------------------------------------------|----------------------------------------------------------------------------------------------------|
| <ul> <li>就業額站</li> <li>【人資面面觀】張平沼:台湾人<br/>育拖累了</li> <li>【職業新人種】學生挑戰職場件<br/>總:要多發問</li> <li>【職業新人種】職涯金飯碗從1<br/>基礎</li> <li>【職業新人種】職場專家:千福<br/>兌…温文儒雅</li> <li>【人資面面觀】辞友柏帶人就外</li> </ul> | 才被数         求求老         實習打         訪謝数女         建用心         文職         在職務類別:         開 違 字:         二二二二二二二二二二二二二二二二二二二二二二二二二二二二二二二二二二二二 | <ul> <li>▲</li> <li>▲</li> <li>▲</li> <li>査調</li> <li>単形残類別:</li> <li>二</li> <li>一</li> <li>職務規別:</li> <li>二</li> <li>素 科:</li> <li>二</li> <li>第</li> <li>第</li> <li>4</li> <li>特</li> <li>(1)</li> <li>二</li> <li>(1)</li> <li>二</li> <li>(1)</li> <li>二</li> <li>(1)</li> <li>(1)</li>     &lt;</ul> | 財會/金融専業類(166)<br>「飯」」 査調   財會/金融専業類(166)   「飯炊/旅遊/美容美疑類(313)   生産製造/品管/環衛類(14)    管連/梨國類(5)   醫療/保健服務類(19)   其他職類(31) |
|                                                                                                    | <b>涯發展暨校友服務處實習就業輔導中心<br/>l.chihlee.edu.tw</b><br>氢文化路一段313號 電話:(02)2257-6167轉1222,<br>1 Chihlee Institute of Technology. All Rights Res    | ,(02)2256-1570 <b>傳真:</b> (02)2255-9674<br>ierved.                                                                                                    | J                                                                                                    |

# 3 忘記密碼:

3.1 在瀏覽器輸入網址 <u>http://iob.chihlee.edu.tw/</u> 開啟就業e化平台登入首頁(畫面如下圖所示)。 按下登入後即可進入登入頁面。

|                                                                                                    | 就業e化平台                                                                                                    | 0                                                                                                    | • 學生學習歷程檔案                                                                                    |
|----------------------------------------------------------------------------------------------------|----------------------------------------------------------------------------------------------------|----------------------------------------------------------------------------------------------------|-----------------------------------------------------------------------------------------------|
| 60                                                                                                    | <u> 登入</u><br>廠商登入                                                                                                 | •                                                                                                    | 0-0                                                                                           |
| 就業納站<br>【人資面面觀】張平沼:台湾人才被数<br>育地累了<br>【職業新人種】學生挑戰職場 微軟者<br>總:要多發問<br>【職業新人種】職造金飯碗 從實習打<br>基礎<br>【職業新人種】職場專家:千滿別數女<br>兒溫文儒雅<br>【人資面面觀】該友柏 帶人就是用心 | 地                                                                                                    | <ul> <li>✓</li> <li>産業類別:</li> <li></li> <li></li> <li>査詢</li> <li></li> <li></li></ul> | <ul> <li>找人才</li> <li>▼</li> <li>▲</li> <li>▲</li> <li>▲</li> </ul>                           |
|                                                                                                    | 1. K 400                                                                                                    | 知         依並業別         依地區           行政/絶務/法務額(480)            45)         容服/門市/業務/貿易類(413)           研設相關類(2)         資材/物流/運輸類(47)           文字/傳媒工作類(11)         軍營消/保全類(2)                                                                                                    | 財會/金融專業額(166)<br>報飲/旅遊/美容美髮額(311)<br>生產製造/品管/環衛額(15)<br>營建/製圖額(5)<br>醫療/保健服務額(19)<br>其他戰類(31) |
|                                                                                                    | 校友服務處實督就業辅導中心<br>edu.tw<br>-段313號電話:(02)2257-6167轉12:<br>Institute of Technology. All Rights F<br>器 『 亡 三二 次石臣 - 十 | 22, (02)2256-1570 傳真:(02)2255-9674<br>Reserved.<br>空之口 。                                                                                                    | 4                                                                                             |
|                                                                                                    | 武 <mark>武業e化平台</mark>                                                                                              |                                                                                                    | <ul> <li>- 學生學習歷程檔案</li> </ul>                                                                |
| 廠商臺入 申請操號 忘記密碼<br>廠商登入就業e化平台                                                                                                    |                                                                                                    |                                                                                                    | 就業e化首頁                                                                                        |
| 電話號碼:<br>密碼 :                                                                                                    | ※請輸入正確的電話格式,例ex:0:                                                                                                 | 222576167#1222                                                                                                    |                                                                                               |
| 《 確認送出 尚未加入嗎? 《 該商申                                                                                                    | 1請                                                                                                    |                                                                                                    |                                                                                               |
|                                                                                                    |                                                                                                    |                                                                                                    |                                                                                               |

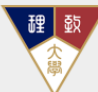

3.2

 
 致理科技大學職涯發展暨校友服務處實苔就業輔導中心 Mail: v201@mail.chihlee.edu.tw

 220 新北市板橋區文化路一段313號 電話:(02)2257-6167轉1222,(02)2256-1570 傳真:(02)2255-9674

 Copyright @ 2011 Chihlee Institute of Technology. All Rights Reserved.
 3.3 輸入公司電話號碼與 Email 帳號按下『確認送出』按鈕。

| 廠商登入       | 申請帳號               | 忘記密碼    |                                  |
|------------|--------------------|---------|----------------------------------|
| 忘記密碼       | ŝ                  |         |                                  |
|            |                    |         |                                  |
| 請輸入<br>請輸入 | 公司電話號碼:<br>Email : |         | * 請輸入正確的電話格式,例ex:0222576167#1222 |
| ✓ 確認       | 送出 * 若有            | 問題請與實習家 | 成業輔導中心聯絡                         |

3.4 檢查電子郵件取得密碼。

### 4 刊登職缺:

- 4.1 請先登入就業 e 化系統。
- 4.2 請選擇『刊登職缺』頁面。

| E   |                                                                                                  |                                                                                                    | 就業e化平台<br>Hello,昇值早股份有限公司。<br>廠商首頁 刊登職缺 職缺列表 第合                                                                                                    | ▲<br>南軍 人才搜尋 問巻項寫 登:                                                                                                    | · #4#8#                                                                                                    |
|-----|--------------------------------------------------------------------------------------------------|----------------------------------------------------------------------------------------------------|----------------------------------------------------------------------------------------------------|----------------------------------------------------------------------------------------------------|----------------------------------------------------------------------------------------------------|
|     | (大)資面面觀」<br>[抗累了人種]<br>[北累不人種]<br>[法業新人種]<br>[建業新人種]<br>[建業新人種]<br>[建業新人種]<br>[二温文儒雅<br>[人資面面觀]] | 現平沼: 台灣人才被数<br>學生挑戰職場 微軟者<br>職基金飯碗 從實習打<br>職場專家: 千減別数女<br>雑友柏 帶人就是用心                                | 水間         被務規別:         職 謎 字:            W         職 謎 字:            (大) (公司)         (公司)         (公司) | 查询       在業類別:         臺询       職務類別:         ※ 科:          予約       在地區         竹政/總務/法務賴(480)          客服/門市/業務/貿易類(409)          新發相關類(3)       資材/物流/運輸額(47)         文字/傳媒工作類(11)          軍營消/保全類(2) | 找人才     「     」     「     」     「     」     」     」     査問     」     査問     」     「     」     「     」     」     査問     」     」     「     」     」     」     査問     」     」     」     」     」     」     」     』     」     」     」     」     」     」     」     」     」     」     」     』     』     』     』     』     』     』     』     』     』     』     』     』     』     』     』     』     』     』     』     』     』     』     』     』     』     』     』     』     』     』     』     』     』     』     』     』     』     』     』     』     』     』     』     』     』     』     』     』     』     』     』     』     』     』     』     』     』     』     』     』     』     』     』     』     』     』     』     』     』     』     』     』     』     』     』     』     』     』     』     』     』     』     』     』     』     』     』     』     』     』     』     』     』     』     』     』     』     』     』     』     』     』     』     』     』      』     』      』     』      』      』      』      』      』      』      』      』      』      』      』      』      』      』      』      』      』      』      』      』      』      』      』      』      』      』      』      』      』      』      』      』      』      』      』      』      』      』      』      』      』      』      』      』      』      』      』      』      』      』      』      』      』      』      』      』      』      』      』      』      』      』      』      』      』      』      』      』      』      』      』      』      』      』      』      』      』      』      』      』      』      』      』      』      』      』      』      』      』      』      』      』      』      』      』      』      』      』      』      』      』      』      』      』      』      』      』      』      』      』      』      』      』      』      』      』      』      』      』      』      』      』      』      』      』      』      』      』      』      』      』      』      』      』      』      』      』      』      』      』      』      』      』      』      』      』      』      』      』      』      』      』      』      』      』      』      』 |
| J.  | 載                                                                                                | <mark>致壇科技大學職涯發展暨</mark><br>Mail: v201@mail.chiblee.d<br>220 新北市板橋區文化路一<br>Copyright @ 2011 Chiblee | 校友服務處實習就業補導中心<br>edu.tw<br>-段313號電話:(02)2257-6167轄1222,(02<br>Institute of Technology. All Rights Reserve                                                                                                    | )2256-1570 <b>博真:</b> (02)2255-9674<br>d.                                                                                                    |                                                                                                    |
| 4.3 | 填寫<br>正職                                                                                         | 刊登表單。<br>職缺畫面:                                                                                      | 按下確認送出按鈕                                                                                                    | 就完成刊登的國                                                                                                    | 動作了。                                                                                                    |

|                                       | 就業+化首頁》昇值昌設份有限公司》職款列表》刊登職缺       |
|---------------------------------------|----------------------------------|
| 工作職稱:                                 |                                  |
| 職務類別:                                 | ×                                |
| 職務說明:                                 |                                  |
|                                       |                                  |
| 工作性質:                                 | ● 無 ◎ 全職 ◎ 兼職 ◎ 工讀 ■ 實習 (工作性質説明) |
| 工作地點:                                 | ×                                |
| <b>薪資待遇</b> :                         | • 面議                             |
|                                       | ◎ 依公司規定                          |
|                                       | ◎ 月薪 0 ▼ 萬 0 ▼ 千元 至 0 ▼ 萬 0 ▼ 千元 |
| ずが市場としない。                             | ◎ 時薪 0 元                         |
| 工作時間(上班)・<br>工作時間(下班)・                |                                  |
| 一 一 一 一 一 一 一 一 一 一 一 一 一 一 一 一 一 一 一 | ● 不拘 ○ 一调み ○ 頭调み ○ 三调み ○ 一個月內    |
| 具備條件:                                 |                                  |
|                                       |                                  |
|                                       |                                  |
|                                       |                                  |
|                                       |                                  |
|                                       |                                  |
| 需求人數:                                 | 不限▼                              |
| 備註:                                   |                                  |
|                                       |                                  |
|                                       | h                                |
| 職缺狀態:                                 | ● 徵才中 ○ 關閉                       |
| ✓ 確認送出                                |                                  |

實習職缺畫面:實習的職缺需要選擇限制科系,另外請勿選擇重複的科系,最重要的是只有 實習的職缺才可以搭配實習課程喔。

| 工作職籍・                                                                                                    |                                  |
|----------------------------------------------------------------------------------------------------|----------------------------------|
| The second second secon |                                  |
| 職扮類別:                                                                                                    |                                  |
| 職務說明:                                                                                                    |                                  |
|                                                                                                    |                                  |
|                                                                                                    |                                  |
|                                                                                                    |                                  |
|                                                                                                    |                                  |
|                                                                                                    |                                  |
|                                                                                                    |                                  |
| 工作性質:                                                                                                    | ● 無 ● 全職 ● 兼職 ● 工讀 ■ 實習 (工作性質說明) |
| 限制科系1:                                                                                                    | 請選擇科系▼ 限制科系2:請選擇科系 ▼             |
| 工作地點:                                                                                                    | ×                                |
| <b>薪資待遇</b> :                                                                                                    | ◉ 面議                             |
|                                                                                                    | ◎ 依公司規定                          |
|                                                                                                    | ● 月薪 0 ▼ 萬 0▼ 千元 至 0 ▼ 萬 0▼ 千元   |
|                                                                                                    | ◎時薪 0 元                          |
| 工作時間(上班):                                                                                                    |                                  |
| 工作時間(下班):                                                                                                    |                                  |
| 可開始上班日:                                                                                                    | 💿 不拘 🔍 一週內 🔍 兩週內 🔍 三週內 🔍 一個月內    |
| 具備條件:                                                                                                    |                                  |
|                                                                                                    |                                  |
|                                                                                                    |                                  |
|                                                                                                    |                                  |
|                                                                                                    |                                  |
|                                                                                                    |                                  |
|                                                                                                    |                                  |
| 需求人數:                                                                                                    | 不限▼                              |
| 備註:                                                                                                    |                                  |
|                                                                                                    |                                  |
|                                                                                                    |                                  |
| 諸法中非分詞を                                                                                                    | ● 微才中 ◎ 鼎開                       |
| * 100-201-201-1                                                                                                    | T IAAT Y T T TIYAYYA             |
|                                                                                                    |                                  |

4.4 如果是實習課程搭配的職缺請等待系辦審核。

## 5 成績考評:

職缺媒合 實習媒合

- 5.1 請先登入就業 e 化系統。
- 5.2 請選擇『媒合清單』頁面。

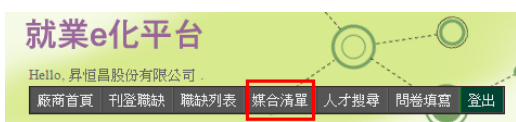

- 5.3 接著點選『實習媒合』子頁面,下圖中藍色框所示。
- 5.4 找到您要看的學生紀錄,最後點選後面的『成績考評表』按鈕,如按鈕為橘色代表您仍未 填寫過成績考評表,如果為白色則代表您已經填寫過考評表了,下圖紅色框所示。

|      |       |               | 105 ▼ 學年度 1 ▼ 學期 篩選學年度及學期        |
|------|-------|---------------|----------------------------------|
| 工作職稱 | 科系別   | 媒合學生          | 項宮 查閱                            |
| 實習生  | 國際貿易系 | 丁奕玟(10201146) | 成绩考評表<br>校外實習課程一雇主滿意度問卷          |
| 實習生  | 國際貿易系 | 程友泓(10201157) | 成績考評表 學生尚未填寫週誌<br>校外實習課程一屋主滿意度問卷 |
| 實習生  | 國際貿易系 | 趙郁婕(10201202) | 成續考評表 學生尚未填寫週誌<br>校外實習課程一屋主滿意度問卷 |
| 實習生  | 國際貿易系 | 謝佩錡(10201210) | 成绩考評表 學生尚未填寫週誌<br>校外實習課程一屋主滿意度問卷 |
| 實習生  | 國際貿易系 | 簡均潔(10201216) | 成绩考許表 學生尚未填寫週誌<br>校外實習課程一屋主滿意度問卷 |
| 實習生  | 國際貿易系 | 蕭委馨(10212135) | 成這考許表 學生尚未填寫週誌<br>校外實習課程一屆主滿意度問卷 |

|      |       |               | 104 ▼ 學年度 2 ▼ 學其 | 崩 篩選學年度及學期 |
|------|-------|---------------|------------------|------------|
| 工作職稱 | 科系別   | 媒合學生          | 填寫               | 查閱         |
| 實習生  | 國際貿易系 | 徐逸庭(10101253) | 成績考評表            | 工作週誌       |

#### 5.5 已打過分數的成績考評表畫面。

#### 致理科技大學校外實習學生成績考評表

| 班 級       | ł            |          |                 |      | 學     | 號    |    |   |     |     |
|-----------|--------------|----------|-----------------|------|-------|------|----|---|-----|-----|
| 姓 名       | t            |          |                 |      | 校外    | 實習總時 | 數  |   | 720 |     |
| 實習單位      | 1            | 昇恒昌股份有限公 | <b>司 - 實習</b> 설 | 1    |       |      |    |   |     |     |
|           |              |          | I 1             | 1⊧ ā | 長 現   | 反    | 3  | 績 |     |     |
| 敬業精神      | 申與工作態度       |          |                 |      |       |      |    |   |     | 9   |
| 專業能力      | 力與工作效率       |          |                 |      |       |      |    |   |     | 8.5 |
| 人際關係      | 《與團隊精神       |          |                 |      |       |      |    |   |     | 9   |
| 出勤狀況      | 5            |          |                 |      |       |      |    |   |     | 10  |
| 專業禮儲      | <b>義生活規範</b> |          |                 |      |       |      |    |   |     | 8.5 |
|           |              | 合計       |                 |      |       |      |    |   |     | 45  |
|           | 實習單位         | 2評語與建議   |                 | 無    |       |      |    |   |     |     |
|           |              |          |                 | 輔導   | 老師成績調 | 評核   |    |   |     |     |
| 校外實習      | 國工作週誌        |          |                 |      |       |      |    |   |     | 7   |
| 校外實習      | 图心得報告-內容     | ş.       |                 |      |       |      |    |   |     | 10  |
| 校外實習      | 图心得報告-心得     | 及建議事項    |                 |      |       |      |    |   |     | 10  |
| 校外實習      | 图心得報告-結論     | 或其他資料    |                 |      |       |      |    |   |     | 9   |
| 平時聯繫      | <b>劉與互動</b>  |          |                 |      |       |      |    |   |     | 10  |
|           |              | 合計       |                 |      |       |      |    |   |     | 46  |
|           | 單位主          | 管評核得分    |                 |      |       |      |    |   |     | 45  |
|           | 實習           | 成績總分     |                 |      |       |      |    |   |     | 91  |
| 輔導老師評語與建議 |              |          |                 |      | 見良好,廠 | 商已予以 | 留任 |   |     |     |

5.6 未打過分數的成績考評表畫面,請注意紅色框框所標示的『暫存』按鈕並不會把分數送出 給學校,僅僅只是先暫存起來好供您下次參考與調整,只有藍色框框所標示的『確認送出』 按鈕才會真的將分數送出給學校,讓學校可以將分數作計算作為學生的成績喔。

| 職缺媒合 實習媒合 丁     | "英玟::成績考評表                                             |  |  |  |  |  |
|-----------------|--------------------------------------------------------|--|--|--|--|--|
| 班 級             | 國際貿易系4年級                                               |  |  |  |  |  |
| 姓 名             | 丁奕玟 學號 10201146                                        |  |  |  |  |  |
| 實習單位            | 昇恒昌股份有限公司 - 實習生                                        |  |  |  |  |  |
| 校外實習總時數         | ※ 請填寫公司核對後該學生實際實習時數                                    |  |  |  |  |  |
| 敬業精神與工作態度       | 請輸入 0 ~ 10分                                            |  |  |  |  |  |
| 事業能力與工作效率       | 請輸入 0 ~ 10分                                            |  |  |  |  |  |
| 人際關係與團隊精神       | 請輸入 0 ~ 10分                                            |  |  |  |  |  |
| 出勤狀況            | 請輸入 0 ~ 10分                                            |  |  |  |  |  |
| 事業禮儀生活規範        | 請輸入 0 ~ 10分                                            |  |  |  |  |  |
| 合計              | 0                                                      |  |  |  |  |  |
| 評語與建議           |                                                        |  |  |  |  |  |
| 說明:             | 一、請對各項實習表現作具體敘述與建議,俾供日後教學與輔導改進之參考。 二、請於學生實習期間結束後一週內評分。 |  |  |  |  |  |
| 【 ✓ 暫存 】 ✓ 確認送出 |                                                        |  |  |  |  |  |

#### 6 查閱週誌:

職缺媒合
實習媒合

- 6.1 請先登入就業 e 化系統。
- 6.2 請選擇『媒合清單』頁面。

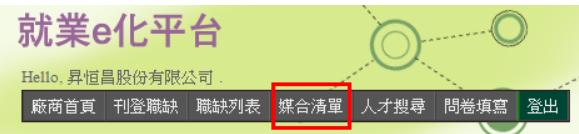

- 6.3 接著點選『實習媒合』子頁面,下圖中藍色框所示。
- 6.4 找到您要看的學生紀錄,最後點選後面的『工作週誌』按鈕,如顯示為學生上未填寫週誌, 則代表該學生尚未完成週誌填寫的作業,下圖紅色框所示。

|      |       |                       | 105 ▼ 學年度 1 ▼ 學期 着      | 筛選學年度及學期             |
|------|-------|-----------------------|-------------------------|----------------------|
| 工作職稱 | 科系別   | 媒合學生                  | 填宮                      | 查閱                   |
| 實習生  | 國際貿易系 | 丁奕玟(10201146)         | 成績考詳表<br>校外實習謀程一雇主滿意度問卷 | (工作週誌)               |
| 實習生  | 國際貿易系 | 程友泓(10201157)         | 成績考詳表<br>校外實習課程一雇主滿意度問卷 | 生尚未填寫週誌              |
| 實習生  | 國際貿易系 | 趙郁婕(10201202)         | 成績考詳表<br>校外實習課程一雇主滿意度問卷 | <sup>退</sup> 生尚未填寫週誌 |
| 實習生  | 國際貿易系 | 謝佩錡(10201210)         | 成績考評表 校外實習課程一雇主滿意度問義    | 基生尚未填寫週誌             |
| 實習生  | 國際貿易系 | 簡均潔(10201216)         | 成绩考許表 場 校外實習課程一雇主滿意度問卷  | 是生尚未填寫週誌             |
| 實習生  | 國際貿易糸 | <b>赫</b> 雯馨(10212135) | 成绩考許表                   | 墨生尚未填寫週誌             |

- 6.5 可以使用上同中右上方的篩選條件進行過濾學年度與學期的資料。
- 6.6 工作週誌的畫面如下,檢閱無誤送出紀錄按鈕會讓老師與系辦知道您已經看過了,下載列 印按鈕則會將你看到的畫面存成一個檔案並列出出來。

| 致理科技大學校外實習學生工作週誌  |          |     |               |                            |        |        |   |    |   |          |            |            |      |  |
|-------------------|----------|-----|---------------|----------------------------|--------|--------|---|----|---|----------|------------|------------|------|--|
| 實習                | 學生       |     | 丁奕玟           | 一 奕玟 學 號 10201146          |        |        |   |    |   | 國際貿易系4年級 |            |            |      |  |
| 査習せ               | 畿構/部門    |     | 昇恒昌股份有限       | <b></b> 松司                 |        |        |   | 職  | 稱 |          | <b>査</b> 習 | ŧ          |      |  |
| 實習轉               | 捕導老師     |     | 李淑媛           |                            |        |        |   |    |   |          |            |            |      |  |
|                   | 年月       | 週次  | t             | 工作                         | 內容要項   |        | 備 | i註 |   | -        | 下載         | 記錄日期       | 主管檢問 |  |
|                   | 105年 07月 | 第2週 | 國 收發信件        | 反公う                        | と給會計一覧 | 课的同    |   |    |   |          |            | 2016-09-23 |      |  |
|                   |          |     | <i>k</i>      |                            |        |        |   |    |   |          |            |            |      |  |
|                   |          |     | L-            |                            |        |        |   |    |   |          |            |            |      |  |
|                   | 105年 07月 | 第2週 | ■ 學習檢查        | 學習檢查發票(統編、公司名稱、 2016-09-23 |        |        |   |    |   |          |            |            |      |  |
|                   |          |     | 全額、大          | 全額、大容、日期)                  |        |        |   |    |   |          |            |            |      |  |
|                   |          |     |               |                            |        |        |   |    |   |          |            |            |      |  |
|                   | 105年 07月 | 第3週 | <b>西</b> 查前發票 | 查詢發票的金額是否和付款單相 2016-09-23  |        |        |   |    |   |          |            |            |      |  |
|                   |          |     |               |                            |        |        |   |    |   |          |            |            |      |  |
|                   |          |     |               |                            |        |        |   |    |   |          |            |            |      |  |
|                   | 105年 09月 | 第4  | 4週 轉佛架        | 信系統                        | 充後,轉Ex | cel檔,再 |   |    |   |          |            | 2016-09-23 | 3    |  |
|                   |          |     | 次的榜           | 查,研                        | 確保無誤後  | ,存進資   |   |    |   |          |            |            |      |  |
|                   |          |     | 料夾            |                            |        |        |   |    |   |          |            |            |      |  |
| ✓ 檢閱無誤送出紀錄   下載列印 |          |     |               |                            |        |        |   |    |   |          |            |            |      |  |

7 填寫校外實習課程-雇主滿意度問卷:

- 7.1 請先登入就業 e 化系統。
- 7.2 請選擇『媒合清單』頁面。

| Hello, 昇恒昌股份有限公司.<br>廠商首百 刊登職缺 聯袂列表 煤合清單 人才搜尋 間卷填寫 谷州 | 1 | 就業e       | 北平     | 台    |      | $\bigcirc$ | ·C      |    |
|-------------------------------------------------------|---|-----------|--------|------|------|------------|---------|----|
| 廠商首百 · 刊登職缺   職缺列表   媒合清單   人才搜尋   問券填算   登出          |   | Hello, 昇恒 | 昌股份有限。 | 公司。  |      |            | · · · · |    |
|                                                       |   | 廠商首頁      | 刊登職缺   | 職缺列表 | 媒合清單 | 人才搜尋       | 問卷填寫    | 登出 |

- 7.3 接著點選『實習媒合』子頁面,下圖中藍色框所示。
- 7.4 找到您要看的學生紀錄,最後點選後面的『校外實習課程-雇主滿意度』按鈕,如按鈕為橘 色代表您仍未填寫過問卷,如果為白色則代表您已經填寫過問卷了,下圖紅色框所示。

|      | -     |               | 105 ▼ 學年度 1 ▼ 學期        | 前 篩選學年度及學期 |
|------|-------|---------------|-------------------------|------------|
| 工作職稱 | 科系別   | 媒合學生          | 填富                      | 查閱         |
| 實習生  | 國際貿易系 | 丁奕玟(10201146) | 成绩考評表<br>校外實習課程一雇主滿意度問卷 | 工作週誌       |
| 實習生  | 國際貿易系 | 程友泓(10201157) | 成绩考評表<br>校外實習課程一雇主滿意度問卷 | 學生尚未填寫週誌   |
| 實習生  | 國際貿易系 | 趙郁婕(10201202) | 成绩考評表<br>校外實習課程一雇主滿意度問卷 | 學生尚未填寫週誌   |
| 實習生  | 國際貿易系 | 謝佩錡(10201210) | 成續考評表<br>校外實習課程一雇主滿意度問卷 | 學生尚未填寫週誌   |
| 實習生  | 國際貿易系 | 簡均潔(10201216) | 成绩考評表<br>校外實習課程一雇主滿意度問卷 | 學生尚未填寫週誌   |
| 實習生  | 國際貿易系 | 蕭雲馨(10212135) | 成绩考評表<br>校外實習課程一雇主滿意度問卷 | 學生尚未填寫週誌   |

校外實習課程-雇主滿意度問卷

親愛的主管您好: 感謝您對致理技術學院學生,於校外實習期間之照顧及指導,為讓本校學生能在畢業後 進入職場前,能先行學習職場工作、並提早養成良好的職場倫理與態度,煩請您撥冗填寫此份問卷,您的 任何意見與建議,將是我們進步的最大動力!

| 單位 | : | 昇恒 | 昌股 | 份有 | 限公司 |
|----|---|----|----|----|-----|
|----|---|----|----|----|-----|

學生:丁奕玟

| 一、本次實習合作:                            |                                        |
|--------------------------------------|----------------------------------------|
| 1.合作系科:(可複選)                         |                                        |
| 🗌 國際貿易系 🗌 企業管理系 🛑 財務金融系 🔲 會計資訊系 🗐    | 保險金融管理系 🔲 行銷與流通管理系 🔲 資訊管理系 🔲 商務科技管理    |
| 糸 🔍 多媒體設計系 🔍 應用英語系 💭 應用日語系 💭 休閒遊憩    | 管理系                                    |
| 2.合作期間:(民國 年月日)                      |                                        |
| 3. 實習學生人數:(請直接輸入數字即可) (共計名)          |                                        |
| 二、公司基本資料:                            |                                        |
| 1.公司產業類別:                            |                                        |
| ◎ 一般服務業 🔍 住宿/餐飲/服務業 🔍 金融投顧及保險業 🌑 注   | 律/會計/顧問/研發/設計業 🔍 運輸物流及倉儲業 🔍 批發/零售/傳直銷業 |
| ● 電子資訊 軟體/半導體相關業 ● 一般製造業 ● 旅遊/休閒/運   | 動業 🔍 建築営造及不動産相關業 🔍 大眾傳播相關業 🔍 文教相關業     |
| ◎ 其他產業                               |                                        |
| 2.填寫人部門:                             |                                        |
| 3.填寫人職稱:                             |                                        |
| ◎ 董事長 ◎ 總經理 ◎ 經理 ◎ 協理 副理 ◎ 謀長 ◎ 主任 🤇 | 〕組長 ◎ 專員                               |
| ◎ 其他                                 |                                        |
| 五、您是否顧意持續輔導本校實習學生?                   |                                        |
| ● 顧意 ● 不願意                           |                                        |
| 六、 實習課程是否能增進學生就業能力與機會?               |                                        |
| ◎是 ◎否                                |                                        |
| 七、對於實習課程之具體評語及建議或有其他寶貴意見?敬請不         | 吝指                                     |
| 教,謝謝。                                |                                        |
|                                      |                                        |
|                                      |                                        |
| 扶口                                   |                                        |
|                                      | u                                      |
|                                      |                                        |

感謝您撥空完成此份問卷填寫,有任何問題,歡迎您隨時與我們連絡,謝謝!

7.6 填寫完所有的問題之後,按下送出按鈕即完成填寫。

### 8 填寫其他問卷:

- 8.1 請先登入就業 e 化系統。
- 8.2 請選擇『問卷填寫』頁面。

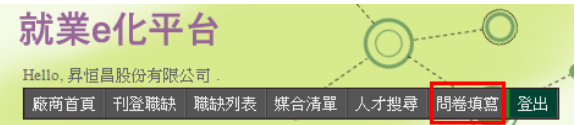

8.3 這邊會列出所有尚未填寫的問卷,包含校外實習課程-雇主滿意度問卷在內。

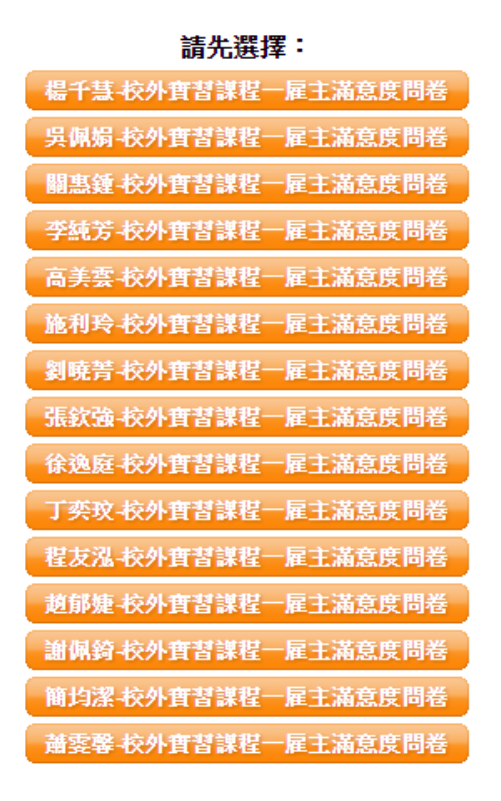

8.4 選擇您想要填寫的問卷進入填寫即可。